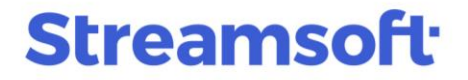

#### Kontrola kosztów. Korygowanie podstawy opodatkowania oraz podatku należnego w rejestrach VAT

W związku z Rozporządzeniem Ministra Finansów, zmieniającym przepisy dotyczące sposobu rozliczania kosztów uzyskania przychodów w systemie Streamsoft Prestiż wprowadzono funkcjonalność kontroli kosztów, a także korygowania podstawy opodatkowania oraz podatku należnego w rejestrach VAT.

Opcja dostępna jest w module Finansowo-Księgowym w sekcji *Dokumenty*  $\rightarrow$  *Korekty*  $\rightarrow$  *Wyksięgowanie przeterminowanych dokumentów*. Podczas dodawania nowego dokumentu rozwinie się podmenu, w którym dostępne są opcje umożliwiające rejestrację wyksięgowania przeterminowanych dokumentów z kosztów lub z VAT.

Aby wyksięgować przeterminowane dokumenty, należy:

1. W menu *Dokumenty*  $\rightarrow$  *Wyksięgowanie przeterminowanych dokumentów*  $\rightarrow$  *Dokumenty wyksięgowane z kosztów / z VAT* wybrać na ikonę *Dodaj*.

2. Wybrać rodzaj wyksięgowania: z kosztów, z przychodów lub z VAT.

| Rejestr przeterminowany X                                                               |
|-----------------------------------------------------------------------------------------|
| Rejestr przeterminowanych dokumentów do wyksięgowania z kosztów, przychodów, Vat - Nowe |
|                                                                                         |
| Dokument Numer zew. Data dok.zew. Kwota z rozr Wal Status                               |
|                                                                                         |
| Wybierz rodzaj X                                                                        |
| 🛞 Wyksięgowanie z kosztów                                                               |
| Wyksięgowanie z przychodów                                                              |
| %         Wyksięgowanie z VAT                                                           |
|                                                                                         |

3. Wskazać przeterminowany dokument, a następnie na ikonę Wybierz i zamknij.

| P Nale | eżności i zobo | wiązania - Filtr |               |              |                |           |      |                |             |             |      | ×                   |
|--------|----------------|------------------|---------------|--------------|----------------|-----------|------|----------------|-------------|-------------|------|---------------------|
| Da.    | D Đ            | Ēg ∑             |               | 64           | r y            | K         |      | ₩J             | ् Szukaj    | Da          | Θ    | $\checkmark \equiv$ |
| □ •    | Termin         | Data dok.z       | Grupa dok. l  | dentyfikator | Mie            | ejscowość | Doku | ment Numerzew. | Poz. należ. | Poz. zobow. | Walu | Nazwa rozrach.      |
|        | 2022-11-08     | 2022-10-25       | Sprzedaż HM S | TREAMSOF     | FT ZIE         | LONA G    | FA   | 20/2022        | 307,5       | 0           | PLN  | Sprzedaż            |
|        |                |                  |               |              |                |           |      |                |             |             |      |                     |
|        |                |                  |               |              |                |           |      |                |             |             |      |                     |
| <      |                |                  |               |              |                |           |      |                |             |             |      | >                   |
|        |                |                  |               |              |                |           |      |                |             |             |      |                     |
| FILTRa | aktywny        |                  | Należno       | sci i zobowi | ązania - Filtr |           |      |                |             |             |      |                     |

**Streamsoft** Sp. z o.o. Sp.K. al. Wojska Polskiego 11 65-077 Zielona Góra

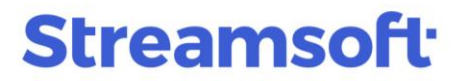

Dokumenty do wyksięgowania z kosztów dostępne są, jeżeli:

- termin zapłaty jest krótszy niż 60 dni, a w danym dniu upływa 30 dni od terminu zapłaty,
- termin zapłaty jest dłuższy niż 60 dni, a w danym dniu upływa 90 dni od daty zaliczenia w koszty (zaksięgowania).

Dokumenty do wyksięgowania z VAT dostępne są, jeżeli w danym dniu upływa 90 dni od terminu zapłaty.

4. Zostanie wyświetlone okno *Wyksięgowanie kosztów*, w którym system podpowie kwotę (użytkownik ma możliwość poprawienia jej) do wyksięgowania, zależną od wybranego dokumentu do wyksięgowania:

- kwota netto pozostała do rozliczenia dla wyksięgowania z kosztów,
- kwota brutto pozostała do rozliczenia dla wyksięgowania z VAT.

| Wyksięgowanie z kosztów | v                                | ×          |
|-------------------------|----------------------------------|------------|
| Rodzaj                  | Z VAT                            |            |
| Dokument wyksięgowany   | Faktura VAT, 20/2022, 2022-10-25 | >          |
| Data wpisania           | 2023-02-21                       |            |
| Kwota wyksięgowania     | 307,50                           |            |
| Opis                    | Faktura VAT, 20/2022, 2022-10-25 |            |
| Status                  | Dodany ~                         |            |
| Wyksięgowanie           | Ponowne zaksięgowanie            |            |
| Data wyksięgowania      | Data ponownego zaksię.           |            |
|                         | √ <u>Z</u> apisz × <u>A</u> nulu | uj 💿 Pomoc |

5. Zapisać za pomocą przycisku Zapisz.

6. Gdy dokument znajduje się w spisie, należy go wyksięgować, za pomocą opcji *Dodaj dokument korekty kosztów/VAT, Wyksięgowanie, Ponowne zaksięgowanie* dostępnej w menu podręcznym. Pozwoli ona automatycznie wystawić odpowiedni dokument wyksięgowania:

- Korekta kosztów odliczenie (KKoszOd) dla kosztów
- Naliczenie VAT do zakupu (NVatZak) dla VAT od dokumentów zakupu
- Zwrot VAT do sprzedaży (ZwVatSprz) dla VAT od dokumentów sprzedaży

**Streamsoft** Sp. z o.o. Sp.K. al. Wojska Polskiego 11 65-077 Zielona Góra

# Streamsoft<sup>.</sup>

|                             |    |                                             |           | _   |                                                           |               |
|-----------------------------|----|---------------------------------------------|-----------|-----|-----------------------------------------------------------|---------------|
| Rejestr przeterminowanych d | Ð  | <u>P</u> okaż                               | F2        |     |                                                           |               |
|                             | Ð  | Pokaż doku <u>m</u> ent źródłowy            | Shift+F2  |     |                                                           |               |
| LA L& L> LX                 | Ē  | Pokaż dekret doł:, źródłowego               |           | A P |                                                           | 9 <u>)</u> [. |
| Dokument Numer zew.         |    | Pokaż roz <u>l</u> iczenie                  | Ctrl+F5   | L., | Opis wyks.                                                | Rodzaj        |
| FA 20/2022                  | P_ | Dodaj                                       | F3        | Y   | Faktura VAT, 20/2022, 2022-10-25                          | Z VAT         |
|                             | D  | P <u>o</u> praw                             | F5        |     |                                                           |               |
|                             | Ŕ  | <u>U</u> suń                                | F8        |     |                                                           |               |
|                             | F  | <u>D</u> rukuj                              | F9        | Ŀ   |                                                           |               |
|                             |    | Wyksięgowanie, Ponowne zaksięgowanie        |           | 0)  | Pokaż dok. korekty kosztów/przychodów/VAT Ctrl+F2         |               |
|                             |    | Edytuj zali <u>c</u> zenie do kosztow       |           |     | Dodaj dok. korekty kosztów/przychodów/VAT Ctrl+F3         |               |
|                             |    | Naliczanie kwot do kosztow procedurą de     | finiowaną | 03  | Pokaż dok. ponownego zaksięgowania Shift+Ctrl+F2          |               |
|                             | Ê  | Rodzaj "Wyksięgowane z kosztów"             |           |     | Dod <u>a</u> j dok. ponownego zaksięgowanie Shift+Ctrl+F3 |               |
|                             | ŵ  | Rodzaj "Wyksięgowane z przyc <u>h</u> odów" |           |     |                                                           | -             |
|                             | %] | Rodzaj "Wyksięgowane z <u>V</u> AT"         |           |     |                                                           |               |
|                             |    | Odś <u>w</u> ież dane w oknie               | F11       |     |                                                           |               |

7. Po wyborze dokumentu wyksięgowania wyświetlony zostanie raport z danej operacji.

| Informa | cja                                                                                   |
|---------|---------------------------------------------------------------------------------------|
| (i)     | Wyksięgowanie z VAT                                                                   |
|         | Dodano dokument korekty kosztu / przychodu / VAT dla Faktura VAT, 20/2022, 2022-10-25 |
|         |                                                                                       |
|         | √ <u>Q</u> K                                                                          |

- 8. Powstały dokument widoczny jest w menu:
  - Dla wyksięgowania z kosztów:

*Dokumenty*  $\rightarrow$  *Korekty*  $\rightarrow$  *Wyksięgowanie przeterminowanych dokumentów*  $\rightarrow$  *Korekty kosztów przeterminowanych* z datą aktualną (gdy podczas wyksięgowywania w module Finanse i Księgowość ustawiony jest aktualny miesiąc) lub z datą ostatniego dnia miesiąca (gdy podczas wyksięgowywania wybrano inny miesiąc niż aktualny).

| Korekty kosztów, przych X                                                    |                                                   |
|------------------------------------------------------------------------------|---------------------------------------------------|
| Korekty kosztów, przychodów przeterminowanych - za miesiąc czerwiec 2022 rok |                                                   |
| Q D Q @ 18 @ 2↓ V V   ₽ ₩   ₹                                                | 🔍 Szukaj                                          |
| Nr Data dok, kor Dokument Nr dok, kor, kosztu. Opis kor, kosztu              | Data wyksięgowa Kwota 🛛 Wal Status 🛛 Uwa Kwota 🗖  |
| 1 2022-06-27 KKOSZOD 1/2022 Dotyczy: Faktura VAT, WZ 14/06/2021, 2021-07-    | -30 2022-06-27 43 858,80 PLN Wyksięgowany 43 858, |
| 1 2022-06-27 KKOSZNA 1/2022 Dotyczy: Faktura VAT, WZ 14/06/2021, 2021-07-    | -30 2022-06-27 12 263,10 PLN Wyksięgowany 43 858, |
|                                                                              |                                                   |

 Dla wyksięgowania z VAT: *Dokumenty* → *Korekty* → *Wyksięgowanie przeterminowanych dokumentów* → *Korekty* VAT *sprzedaży* lub *Korekty* VAT zakupu.

> **Streamsoft** Sp. z o.o. Sp.K. al. Wojska Polskiego 11 65-077 Zielona Góra

# Streamsoft<sup>.</sup>

| Korekty VAT do sprzedaży 🗙                      |                                   |                                    |                           |              |            |
|-------------------------------------------------|-----------------------------------|------------------------------------|---------------------------|--------------|------------|
| Korekty VAT do sprzedaży - Główne - Wszystkie d | okumenty - za miesiąc luty 2023 r | rok                                |                           |              | ÷Χ         |
|                                                 | 18 P 2 ↓ 64                       |                                    |                           | Q Szukaj     | $a \equiv$ |
| O Uwaga Def. dok. Data dok.                     | SUMA Numer zew.                   | Data dok.zew.                      | SUMA w walu Identyfikator | Miejscowość  | llość p    |
| ZwVatSprz 2023-02-                              | -28 -307,50 1//2023               | 2023-02-28                         | -307,50 STREAMSOFT        | ZIELONA GÓRA |            |
|                                                 |                                   |                                    |                           |              |            |
| <                                               |                                   |                                    |                           |              | >          |
| Szczegóły Powiązania CRM i DMS Do               | kumentacja dla dokumentu          | Dokumentacja dla pozycji dokumentu | Powiązania 🗮              |              |            |
| Rodzaj Data dok. Dokument                       | Numer zew.                        | Numer wew. K                       | wota Operator             |              |            |
| 2022-10-25 FA                                   | 20/2022                           | 20/2022                            | 307,50 Piotr Nowak        |              |            |

9. W przypadku wyksięgowania z VAT celem poprawnego pobrania danych do JPK\_V7 należy dodać oznaczenia dokumentów. Na zakładce <u>6</u> JPK, Powiązania należy ręcznie wskazać oznaczenie ze słownika - Korekta podstawy opodatkowania oraz podatku należnego, o której mowa w art. 89a ust. 1 i 4 ustawy.

| Dane dokumentu sprzedaży operator : Piotr Nowak                                                                                                    | ×                               |
|----------------------------------------------------------------------------------------------------|---------------------------------|
| Dokument         Numer dokumentu         Data dokumentu         Data sprzedaży         Miesiąc ewidencji VAT         Waluta         Kurs           Dokument         ZwYatSrzp         >         1//2023         2023-02-28         2022-10-25         Luty 2023         >         PLN         1,0000 |                                 |
| Dok źr Fvat 20/2022 z 2022-10-25                                                                                                    | 1                               |
| 2 Dokument 2 Księgowanie 4 Dokumentacja 5 Cechy 6 JPK, Powiązania                                                                                                    |                                 |
| Powiązania ogólne                                                                                                    |                                 |
| Rodzaj Data dok. Dokument Numer zew. Numer wew. Kwota Walu Operator Akceptacja Status                                                                                                    |                                 |
|                                                                                                    |                                 |
|                                                                                                    |                                 |
|                                                                                                    |                                 |
|                                                                                                    |                                 |
| Oznaczenie dokumentów dla IPK                                                                                                    |                                 |
|                                                                                                    | Pokaż oznaczenie F2             |
| Ozn. JPK Wykaz Strona Zródło Nazwa Opis                                                                                                    | Pokaż powiązane pozycje Ctrl+F2 |
|                                                                                                    | Dodaj oznaczenie F3             |
|                                                                                                    | Usun oznaczenie F8              |
|                                                                                                    |                                 |
|                                                                                                    |                                 |
|                                                                                                    |                                 |
|                                                                                                    |                                 |
|                                                                                                    | 1                               |
| > Dok. księgowy:     ✓ Zapisz     ⑦ Pom                                                                                                    | ioc                             |

Po wskazaniu oznaczenia wartości dokumentu zostaną pobrane do deklaracji JPK\_V7, do pól P\_68 i P\_69:

**Streamsoft** Sp. z o.o. Sp.K. al. Wojska Polskiego 11 65-077 Zielona Góra

# Streamsoft<sup>.</sup>

| Dar   | ne JPK-V7      |                                                                        | -                                                                                  | · 🗆              | ×           |
|-------|----------------|------------------------------------------------------------------------|------------------------------------------------------------------------------------|------------------|-------------|
| [a    |                | Ē ☆↓ 𝔅 𝔅   Σ ఔ   ☷ \≡                                                  | 🔍 Szukaj                                                                           | $\lambda \times$ |             |
| Nagło | iwek Podmiot [ | Deklaracja Ewidencja VAT podatku należnego Ewidencja VAT podatku nalic | zonego                                                                             |                  |             |
| 🗌 Lp  | ∨ Pole         | Wartość Typ edycji Wymuszono Opis                                      |                                                                                    |                  | ^           |
|       | 68 P_66        | Do edycji Podatnik wyk                                                 | onywał w okresie rozliczeniowym czynności, o których mowa w art. 136 ustawy: 1 - t | ak               |             |
|       | 69 P_660       | Do edycji Podatnik ułat                                                | viał w okresie rozliczeniowym dokonanie czynności, o których mowa w art. 109b usł  | . 4 ustawy       | r: 1 - ta   |
|       | 70 P_67        | Do edycji Podatnik korz                                                | ysta z obniżenia zobowiązania podatkowego, o którym mowa w art. 108d ustawy:       | - tak            |             |
|       | 71 P_68        | <sup>-250</sup> Wyliczane oraz do edycji Wysokość ko                   | rekty podstawy opodatkowania, o której mowa w art. 89a ust. 1 ustawy               |                  |             |
|       | 72 P_69        | <sup>-58</sup> Wyliczane oraz do edycji Wysokość ko                    | rekty podatku należnego, o której mowa w art. 89a ust. 1 ustawy                    |                  |             |
|       | 73 P_ORDZU     | Do edycji Uzasadnienie                                                 | przyczyn złożenia korekty                                                          |                  |             |
|       |                |                                                                        |                                                                                    |                  | ~           |
| <     |                |                                                                        |                                                                                    |                  | <b>&gt;</b> |

10. Po wystawieniu dokumentu w oknie *Rejestr przeterminowanych dokumentów do wyksięgowania z kosztów / z VAT* pozycja zmieni swój status na *Wyksięgowany*, a użytkownik może dodatkowo w szczegółach okna na zakładce *Korekty kosztów / VAT przeterminowanych*, podejrzeć powiązany dokument.

| Rejestr przete | erminowanych do | kumentów do w    | yksięgowania z | Vat - Wyksięg                | owane (Fl   | L T R aktywny)  |                |                     |               |               | - ×           |
|----------------|-----------------|------------------|----------------|------------------------------|-------------|-----------------|----------------|---------------------|---------------|---------------|---------------|
|                | D Dx            | F.               | ÷.             | <sup>A</sup> z↓ <sup>¬</sup> | 6 Y         | <b>ē</b> ;      | $\times$       | 18                  |               | ् Szukaj      | [a            |
| Dokument       | t Numer zew.    | Data dok.zew.    | Kwota z rozr   | Wal Status                   |             | Opis wyks.      |                | ∧ <sub>Rodzaj</sub> | Data wpisania | Użytkownik    |               |
| FA             | 20/2022         | 2022-10-25       | 307,50         | PLN Wyks                     | ięgowany    | Faktura VAT, 20 | 0/2022, 2022-1 | 0-25 Z VAT          | 2023-02-2     | 1 Piotr Nowak |               |
|                |                 |                  |                |                              |             |                 |                |                     |               |               |               |
| <              |                 |                  |                |                              |             |                 |                |                     |               |               | >             |
| Szczegóły      | Korekty kosztó  | ów/VAT przetermi | inowanych      |                              |             |                 |                |                     |               |               |               |
| Rodzaj sprz.   | Dodano          | Nr               | Data dok.      | kor. kosztu                  | Nr dok, kor | . kosztu        |                |                     | Kwota         | Kod miejsca   | Nazwa miejsca |
| Wyksięgo       | 2023-           | -02-21           | 1              | 2023-02-28                   | 1//2023     |                 |                |                     | -307,50       | 1             | Główne        |
|                |                 |                  |                |                              |             |                 |                |                     |               |               |               |

11. Wystawione dokumenty w opcjach *Korekty kosztów przeterminowanych* lub *Korekty VAT*, należy zadekretować na odpowiednie konta w celu pomniejszenia kosztów. W definicjach dekretów istnieje możliwość zdefiniowania odpowiedniego dekretu.

Gdy wyksięgowany dokument zostanie spłacony, w oknie *Rejestr przeterminowanych dokumentów do wyksięgowania z kosztów / z VAT* w kolumnie *Rozliczono* pojawi się wartość *Tak.* W celu szybkiego podglądu spłaconych dokumentów należy wybrać filtr *Pokaż tylko zapłacone*.

| Rejestr przet | erminowanych do | kumentów do wj   | yksięgowania z | Vat - Nowe,Wyks | sięgowane, Pon   | iownie zaksię | gowane - 2023- | 02-01 - 2023-02-2   | 21            |               |          | ÷Χ       |
|---------------|-----------------|------------------|----------------|-----------------|------------------|---------------|----------------|---------------------|---------------|---------------|----------|----------|
| La L⊕         | D D             | F.               | <b>?</b>       | ²↓ ∀            | , y E            | ₹}            | $\times$       | 18                  |               | ् Szukaj      | B        | $\equiv$ |
| Dokument      | t Numer zew.    | Data dok.zew.    | Kwota z rozr   | Wal Status      | Opi              | s wyks.       |                | ∧ <sub>Rodzaj</sub> | Data wpisania | Użytkownik    | Rozliczo | ^        |
| FA            | 8/2022          | 2022-05-31       | 4 000,00       | PLN Wyksięg     | jowany Fak       | tura VAT zal  | iczkowa, 8/202 | 22, 2 Z VAT         | 2022-12-3     | 1 Piotr Nowak | Nie      |          |
| FA            |                 | 2021-05-17       | 1 230,00       | PLN Wyksięg     | jowany Fak       | tura VAT, , 2 | 021-05-17      | Z VAT               | 2021-08-27    | 7 Piotr Nowak | Tak      |          |
| FA            | 20/2022         | 2022-10-25       | 307,50         | PLN Wyksięg     | Jowany Fak       | tura VAT, 20  | /2022, 2022-1  | 0-25 Z VAT          | 2023-02-2     | 1 Piotr Nowak | Nie      | ~        |
| Szczegóły     | Korekty kosztó  | ów/VAT przetermi | inowanych      |                 |                  |               |                |                     |               |               |          |          |
| Rodzaj sprz.  | Dodano          | Nr               | Data dok.      | kor. kosztu 💦 N | r dok. kor. kosz | tu            |                |                     | Kwota         | Kod miejsca   | Nazwa    | miejsca  |
| Wyksięgo      | 2023            | -01-02           | 1              | 2022-12-31 1/   | //2022           |               |                |                     | -4 000,00     | 1             | Główn    | e        |

**Streamsoft** Sp. z o.o. Sp.K. al. Wojska Polskiego 11 65-077 Zielona Góra

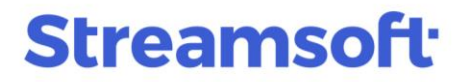

Do zaksięgowania w koszty/włączenia do VAT dokumentu spłaconego służy opcja *Dodaj dok. ponownego zaksięgowania* znajdującą się w menu kontekstowym *Wyksięgowanie, Ponowne zaksięgowanie*.

|            | - Rejestr prze    | terminowany 🗙  |                    |         | R        | Delut                                          | F2         | 1                                                                                              |  |
|------------|-------------------|----------------|--------------------|---------|----------|------------------------------------------------|------------|------------------------------------------------------------------------------------------------|--|
| Rejestr pr | zeterminowanych d | okumentów do w | yksięgowania z Vat | - Nowe, | Là       | Pokaz                                          | F2         | 21                                                                                             |  |
|            |                   |                |                    | Δ.      | Ð        | Pokaż doku <u>m</u> ent źródłowy               | Shift+F2   |                                                                                                |  |
| Lā L       | .⊕ L⊅ L≯          | e Č            |                    | z↓      | Ē        | Pokaż dekret dok. źródłowego                   |            | 대 젤 젤   타 ᅖ   ᆕ                                                                                |  |
| Dokum      | ent Numer zew.    | Data dok.zew.  | Kwota z rozr Wa    | I Stat  |          | Pokaż roz <u>l</u> iczenie                     | Ctrl+F5    | Data wpisania Użytkownik Rozliczo                                                              |  |
| FA         | 8/2022            | 2022-05-31     | 4 000,00 PLM       | N Wyl   | P        | Dodai                                          | F3         | 2022-12-31 Piotr Nowak Nie                                                                     |  |
| FA         |                   | 2021-05-17     | 1 230,00 PLM       | N Wył   | L⊕<br>□⊾ | -                                              |            | 2021-08-27 Piotr Nowak Tak                                                                     |  |
| FA         | 20/2022           | 2022-10-25     | 307,50 PLM         | N Wył   | LD       | P <u>o</u> praw                                | F5         | 2023-02-21 Piotr Nowak Nie                                                                     |  |
| FA         | 6/2022            | 2022-05-24     | 30,75 PL           | N Wył   | Lì       | <u>U</u> suń                                   | F8         | 2022-12-31 Piotr Nowak Nie                                                                     |  |
|            |                   |                |                    |         | Ē        | <u>D</u> rukuj                                 | F9         |                                                                                                |  |
|            |                   |                |                    |         |          | Wyksięgowanie, Ponowne zaksięgowanie           | e 🔸        | الله المعامة عنه المعامة عنه المحافظ <u>P</u> okaż dok. korekty kosztów/przychodów/VAT Ctrl+F2 |  |
|            |                   |                |                    |         |          | Edytuj zali <u>c</u> zenie do kosztow          |            | Dodaj dok. korekty kosztów/przychodów/VAT Ctrl+F3                                              |  |
|            |                   |                |                    |         |          | <u>N</u> aliczanie kwot do kosztow procedurą d | efiniowaną | Dekaż dok. ponownego zaksięgowania Shift+Ctrl+F2                                               |  |
|            |                   |                |                    |         | Ê        | Rodzaj "Wyksięgowane z kosztów"                |            | Dod <u>aj</u> dok. ponownego zaksięgowanie Shift+Ctrl+F3                                       |  |
|            |                   |                |                    |         | 0        | Rodzai "Wyksiegowane z przychodów"             |            |                                                                                                |  |

Opcja działa analogicznie jak dodanie dokumentu korekty, wystawiając dokumenty przeciwne:

- Korekta kosztów naliczenie (KKoszNa) dla kosztów
- Zwrot VAT do zakupu (ZwVatZak) dla VAT od dokumentów zakupu
- Naliczenie VAT do sprzedaży (NVatSprz) dla VAT od dokumentów sprzedaży.

Powstały dokument kosztowy analogicznie pojawia się w oknie: *Korekty VAT sprzedaż, Korekty VAT zakup* lub *zakup, Korekty kosztów przeterminowanych* z datą aktualną (gdy w module Finanse i Księgowość ustawiony jest aktualny miesiąc) lub z datą ostatniego dnia miesiąca (gdy wybrano inny miesiąc niż aktualny). Po wystawieniu takiego dokumentu w oknie *Rejestr przeterminowanych dokumentów do wyksięgowania z kosztów, przychodów, Vat* pozycja zmieni swój status na *Ponownie zaksięgowany,* a powiązany dokument jest dostępny do podglądu w szczegółach okna, na zakładce *Korekty kosztów / VAT przeterminowanych*.

| nejestr przeterminowanych dokumentów do wyksięgowania z kosztów, przychodow, vat – wówe, Ponownie zaksięgowane – 2021-01-01 – 2023-02-28 |                         |                   |                   |                  |                        |            |    |          |                  | - X                 |
|----------------------------------------------------------------------------------------------------|-------------------------|-------------------|-------------------|------------------|------------------------|------------|----|----------|------------------|---------------------|
|                                                                                                    |                         | ê 😳 🕅             | ²↓ ℃              | Y 5              | $ \Rightarrow \times $ |            | 18 |          | ् Szukaj         | $\Box \equiv$       |
| Dokument                                                                                                    | Numer zew. Data dok.zew | . Kwota z rozr Wa | I Status          |                  | Opis wyks.             |            |    | Rod      | zaj Data wpisani | a Użytkow ^         |
| FA                                                                                                    | 2021-05-17              | 7 1 230,00 PLM    | N Ponownie z      | aksięgowany      | Faktura VAT, , 2       | 2021-05-17 | 7  | ZV       | AT 20            | 021-08-27 Piotr Now |
|                                                                                                    |                         |                   |                   |                  |                        |            |    |          |                  | v                   |
| <                                                                                                    |                         |                   |                   |                  |                        |            |    |          |                  | >                   |
| Szczegóły Korekty kosztów/VAT przeterminowanych                                                                                          |                         |                   |                   |                  |                        |            |    |          |                  |                     |
| Rodzaj sprz.                                                                                                    | Dodano Nr               | Data dok. k       | or. kosztu 🛛 Nr ( | dok. kor. kosztu | ı                      |            |    | Kwota    | Kod miejsca      | Nazwa miejsca 🔺     |
| Wyksięgo                                                                                                    | 2021-08-27              | 2                 | 2021-08-31 2//    | 2021             |                        |            |    | -1 230,0 | 0 1              | Główne              |
| Ponownie                                                                                                    | 2023-02-21              | 2                 | 2023-02-28 2//    | 2023             |                        |            |    | 1 230,0  | 0 1              | Główne              |

Wystawione dokumenty korekt należy zadekretować na odpowiednie konta.

**Streamsoft** Sp. z o.o. Sp.K. al. Wojska Polskiego 11 65-077 Zielona Góra

#### **Streamsoft**

**Streamsoft** Sp. z o.o. Sp.K. al. Wojska Polskiego 11 65-077 Zielona Góra

wersja 2.0 z dn. 21.02.2023

7

tel: +48 68 45 66 902

www.streamsoft.pl

handelpro@streamsoft.pl